## ANMELDUNG AUF DER PLATTFORM RH SWISS RISK & CARE MIT LINK

Klicken Sie auf den in der E-Mail gesendeten Link: <u>https://hrms.swissriskcare.ch/</u> Wenn Sie Ihr Passwort vergessen haben, drücken Sie auf «here» oder «ici» (wenn auf Französisch):

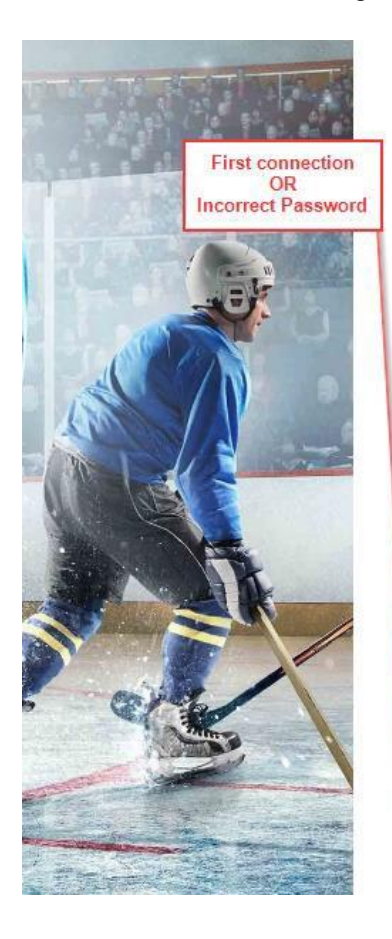

| SWI         | SS           | <b>RISK</b>       |
|-------------|--------------|-------------------|
| 8 C         | ARE          | Ξ                 |
| Our indeper | ndance • You | ur best insurance |

| customer login or username |  |
|----------------------------|--|
| Password                   |  |
| _ Keep me signed in        |  |

Click here for more information about liability, data protection and copyright.

Sign in with your customer login:

Sign in

Can't access your account? To reset your password, click here for a click here for a click

Connectez-vous avec votre identifiant client :

identifiant Mot de passe

Connexion

Maintenir la connexion

Cliquez ici pour plus d'informations sur la responsabilité, la protection des données et les droits d'auteurs.

Vous ne pouvez pas accéder à votre compte ? Pour réinitialiser votre mot de passe, cliquez ici.

Schreiben Sie Ihren Benutzernamen in das neue Fenster. Sie haben eine E-Mail von Swiss Risk & Care mit diesen Informationen erhalten (zum Beispiel ZB0012345). Bitte beachten Sie: Ihr E-Mail-Adresse ist nicht Ihr Benutzername.

Drücken Sie danach auf «Next»:

| Pa | assword Reset                          |
|----|----------------------------------------|
|    |                                        |
| 6  | Please enter your customer login below |
|    | PSIDXXXXXXX                            |

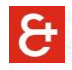

Sie erhalten dann eine E-Mail von Swiss Risk & Care (dies kann bis zu 5 Minuten dauern) mit Ihrem 6stelligen Sicherheitscode. Wenn Sie keine E-Mail erhalten haben, wurde sie möglicherweise als Junk-Mail angesehen und in den Spamfolder verschoben.

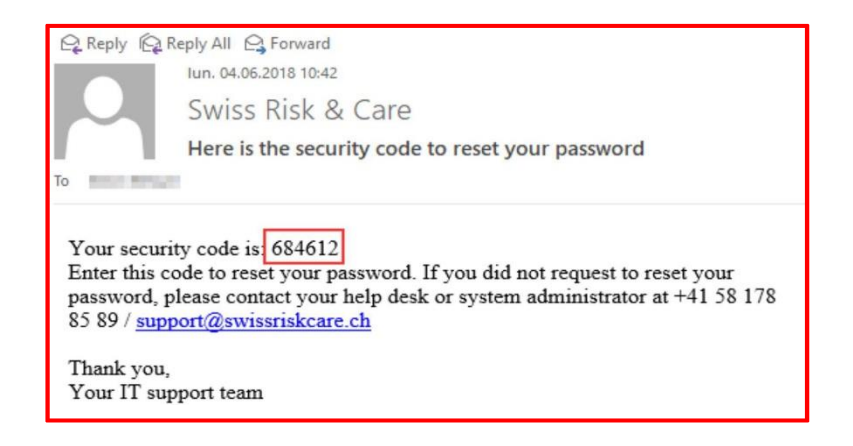

Füllen Sie das Feld «Security Code» aus und klicken Sie auf «Next»:

| SWISS RISK<br>CARE                                                              |  |  |  |  |  |
|---------------------------------------------------------------------------------|--|--|--|--|--|
| Verify Your Identity: Email Verification                                        |  |  |  |  |  |
| Enter your security code below. A security code was sent to YOUR email address. |  |  |  |  |  |
| Security Code:                                                                  |  |  |  |  |  |
| Next Cancel                                                                     |  |  |  |  |  |
|                                                                                 |  |  |  |  |  |
|                                                                                 |  |  |  |  |  |
|                                                                                 |  |  |  |  |  |
|                                                                                 |  |  |  |  |  |
|                                                                                 |  |  |  |  |  |

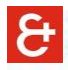

Klicken Sie auf «Password Reset»:

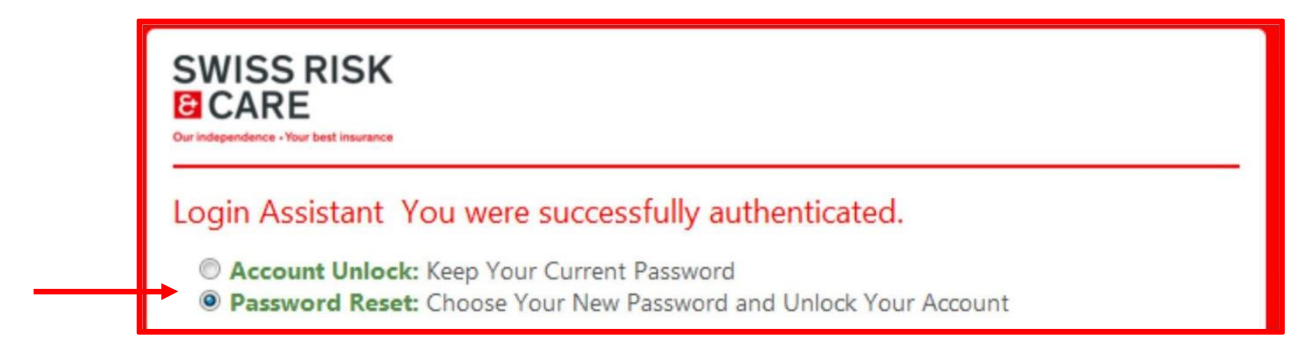

Erstellen Sie ein neues Passwort nach den folgenden Sicherheitsrichtlinien:

- Mindestens 8 Zeichen
- Mindestens ein Groß- und ein Kleinbuchstabe
- Mindestens eine Nummer
- Ihr Name und ihr Vorname dürfen im Passwort nicht gebraucht werden.

Das gleiche Passwort soll in die 2 Kästchen geschrieben werden:

| (Resetting password for the second second seco |
|----------------------------------------------------------------------------------------------------|
| <br>Enter a new password:(Your password has to meet the password requirements - Mininum Password Length: 8 / Complexity requirements: Uppercase letters, lowercase letters, numbers, non-alphanumeric characters)                                                                                                    |
| <br>Re-enter the password:                                                                                                    |
| Next                                                                                                    |

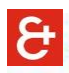

Wenn Sie die Bestätigung für die Änderung Ihres Passworts erhalten haben, klicken Sie erneut auf den Link: <u>https://hrms.swissriskcare.ch/</u>

- 1. Schreiben Sie Ihren Benutzernamen (zum Beispiel ZB0012345). Passen Sie bitte auf: Ihr E-Mail ist nicht Ihr Benutzername.
- 2. Passwort, das Sie gewählt haben.

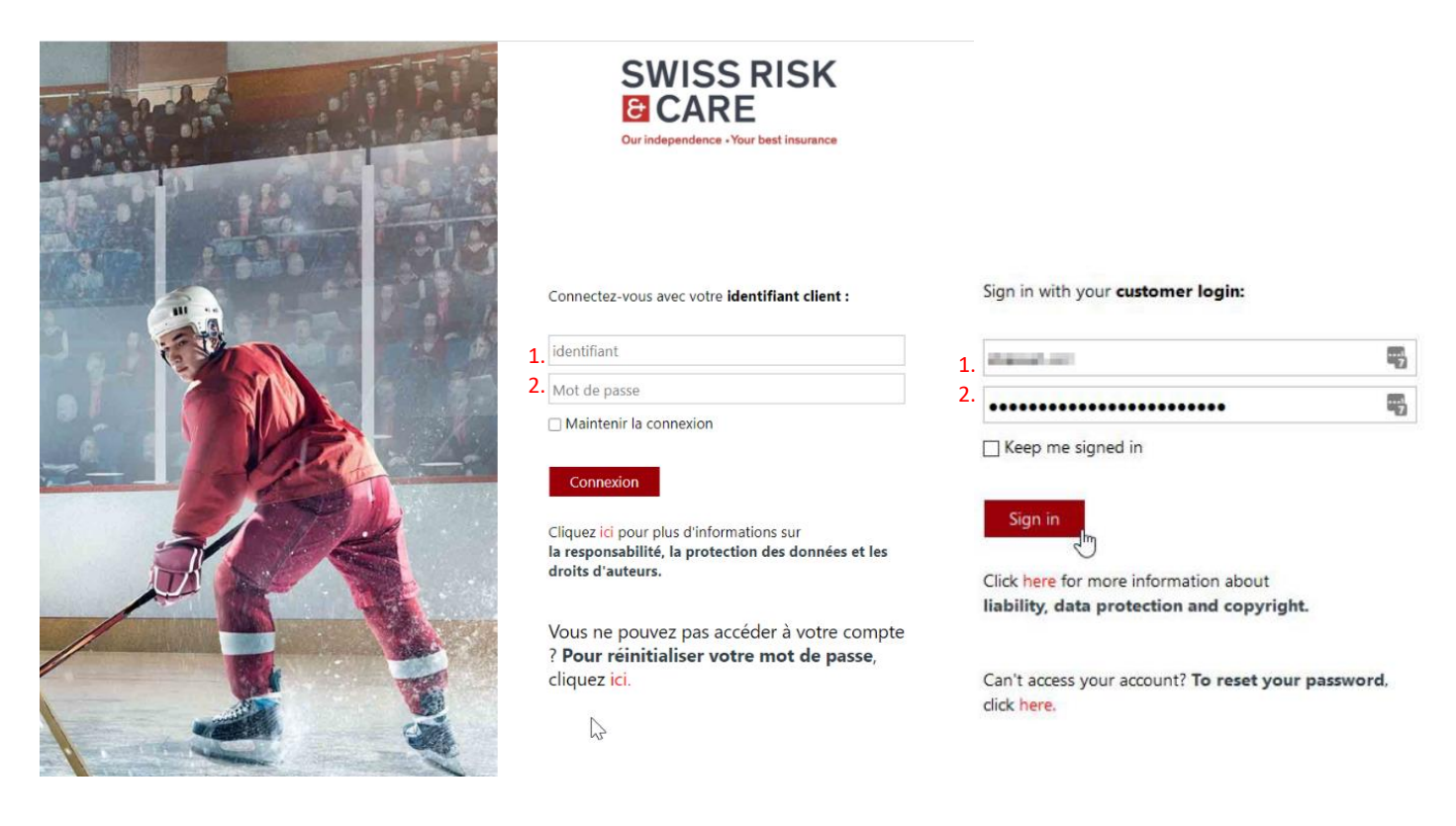

Sie können nun auf Ihren persönlichen Bereich zugreifen

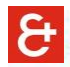

## Um Ihr Gehalt aufzurufen, klicken Sie auf "Verdienstnachweise "

| 8 | - timer peter-Self-Service                                                                            |  | â | : | ٦ |
|---|----------------------------------------------------------------------------------------------------|--|---|---|---|
|   | Verdienstnachweise Salary Certificates<br>Akti Nettovergütung<br>1631,85 CHF<br>Auszhig am 28/01/2021 |  |   |   |   |

Klicken Sie dann auf das Zahlungsdatum. Es sollte sich eine neue Seite mit Ihrer Lohnabrechnung im PDF-Format öffnen.

| Mitarbeiter-Self-Service |         | Ve                               | erdienstnachweise   |                | Â | : | Ø |
|--------------------------|---------|----------------------------------|---------------------|----------------|---|---|---|
| Crew Trainer             | 3       |                                  |                     |                |   |   |   |
| Nachweise                |         |                                  |                     |                |   |   |   |
| Zahlungsdatum            | Netto   | Periodenbeginn /<br>Periodenende | Beschreibung        | Abrechnungsart |   |   |   |
| 28/01/2021               | 1631,85 | 01/01/2021<br>31/01/2021         | Zürich Bahnhofplatz |                |   |   | > |
| 30/12/2020               | 1889,30 | 01/12/2020<br>31/12/2020         | Zürich Bahnhofplatz |                |   |   | > |
| 27/11/2020               | 2763,35 | 01/11/2020<br>30/11/2020         | Zürich Bahnhofplatz |                |   |   | > |
| 29/10/2020               | 1734,75 | 01/10/2020<br>31/10/2020         | Zürich Bahnhofplatz |                |   |   | > |
| 29/09/2020               | 1776,75 | 01/09/2020<br>30/09/2020         | Zürich Bahnhofplatz |                |   |   | > |
| 28/08/2020               | 1755,80 | 01/08/2020<br>31/08/2020         | Zürich Bahnhofplatz |                |   |   | > |

Wenn nichts passiert, ist es möglich, dass das Öffnen des neuen Fensters von Ihrem Browser blockiert wurde. In diesem Fall sollten Sie Ihrem Browser erlauben, Pop-up-Fenster zu öffnen.

ક

## ANMELDUNG AUF DER PLATTFORM SWISS RISK & CARE VON DER WEBSITE

Wenn Sie sich über die Internetseite anmelden : https://www.swissriskcare.ch/en

Klicken Sie auf «CUSTOMER» (neben dem Schloss):

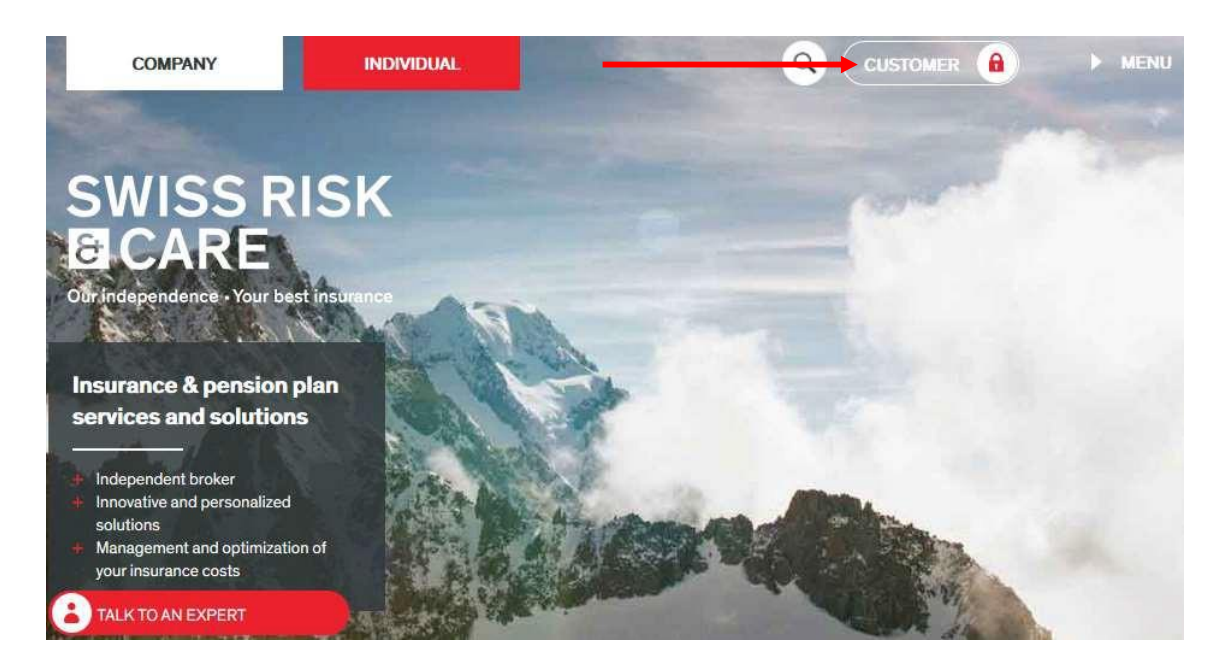

Wenn Sie sich auf der französischsprachigen Website anmelden:

Klicken Sie auf das Symbol, das einen Mann darstellt

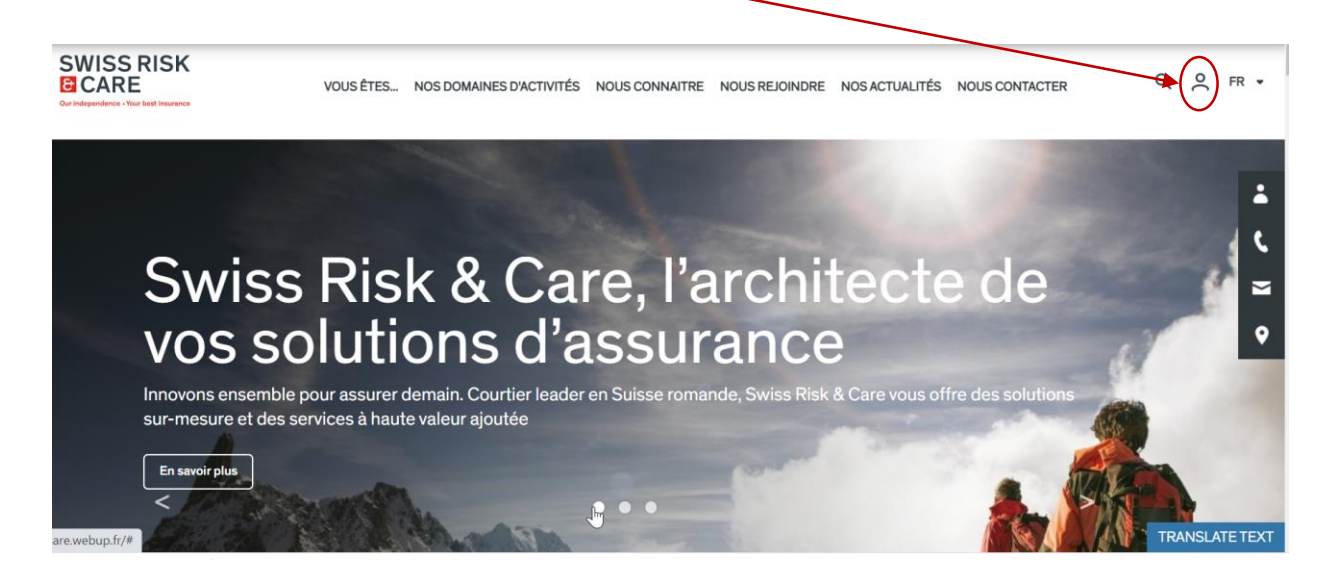

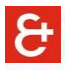

Klicken Sie auf «MANAGE AND CONSULT MY HR DATA» / «GÉRER ET CONSULTER MES DONNÉES RH»:

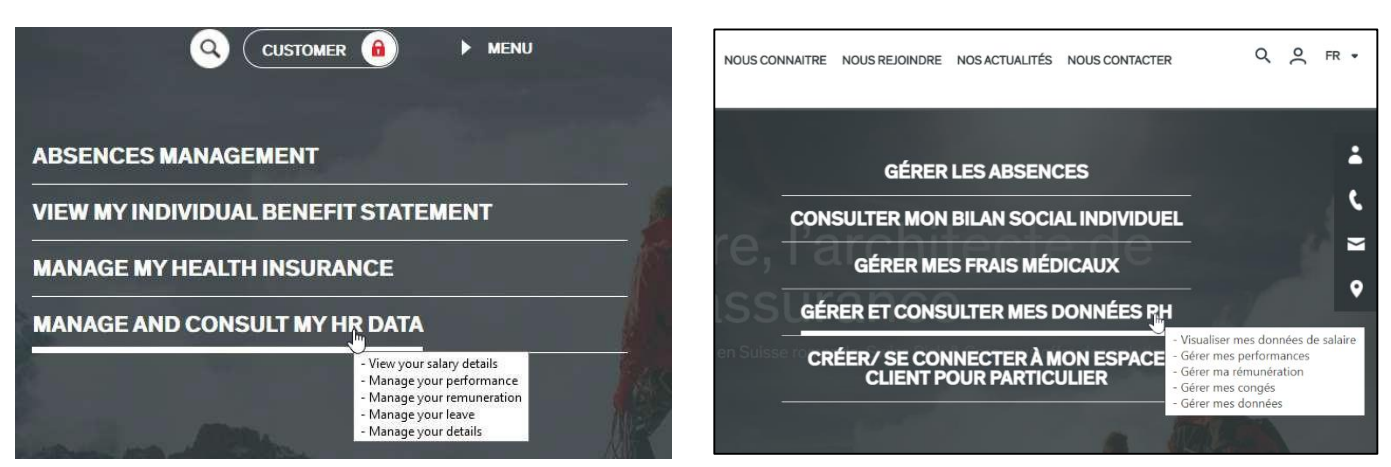

Die Anmeldeseite wird geöffnet. Sie müssen sich anmelden. Wenn Sie Ihr Passwort vergessen haben, siehe Seite 1 dieses Dokuments.

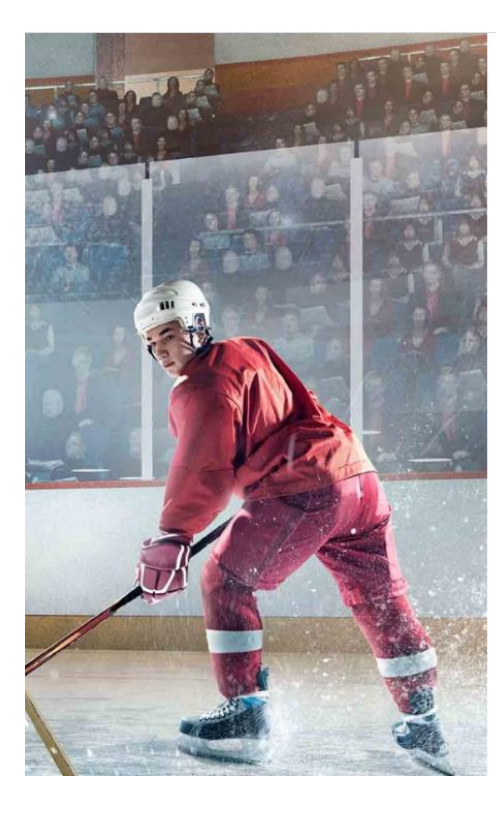

SWISS RISK CARE

Connectez-vous avec votre identifiant client :

| identifiant            |  |
|------------------------|--|
| Mot de passe           |  |
| Maintenir la connexion |  |

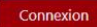

Cliquez ici pour plus d'informations sur la responsabilité, la protection des données et les droits d'auteurs.

Vous ne pouvez pas accéder à votre compte ? **Pour réinitialiser votre mot de passe**, cliquez **ici**.

S

Sign in with your customer login:

| -3 |
|----|
|    |
|    |

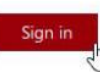

Click here for more information about liability, data protection and copyright.

Can't access your account? To reset your password, click here.